Visit https://sarapiquipaddlesports.com/login

| Ō | Sarapiqui Paddle Sports | × +      |                                     |                               |     |             | ~                          |          | -        | ٥    | × |
|---|-------------------------|----------|-------------------------------------|-------------------------------|-----|-------------|----------------------------|----------|----------|------|---|
| ← | $\rightarrow$ C C       | O A http | s://sarapiquipaddlesports.com/login |                               | 茶 公 | ⊳ م         | lii\ 🗊                     | ۲        | 1        | பி   |   |
|   |                         |          |                                     |                               |     |             |                            |          |          |      |   |
|   |                         |          |                                     |                               |     |             |                            |          |          |      |   |
|   |                         |          |                                     | AARAPIQUI<br>PADDLE<br>SPORTS |     |             |                            |          |          |      |   |
|   |                         |          |                                     | Login                         |     |             |                            |          |          |      |   |
|   |                         |          | DNI:                                |                               |     |             |                            |          |          |      |   |
|   |                         |          | Digite su DNI                       |                               |     |             |                            |          |          |      |   |
|   |                         |          | Password:                           |                               |     |             |                            |          |          |      |   |
|   |                         |          | Password                            |                               |     |             |                            |          |          |      |   |
|   |                         |          |                                     | Submit                        |     |             |                            |          |          |      |   |
|   |                         |          |                                     | Don't have any account?       |     |             |                            |          |          |      |   |
|   |                         |          |                                     | Sign up                       |     | Act<br>Go t | ivate Win<br>o Settings to | o activa | te Windo | ows. |   |

If you don't have account press Sign up I logging screen.

Complete the form, then you must wait for verification

\*If not aca #, skip the input.

Código Estudiante o Instructor:

Estudiante código

Once verify, you able to log logging screen.

|                         | SARAPIQUÍ<br>PADDLE<br>SPORTS |  |
|-------------------------|-------------------------------|--|
|                         | Login                         |  |
| DNI:                    |                               |  |
| Digite su DNI Password: |                               |  |
| Password                |                               |  |
|                         | Submit                        |  |
|                         | Don't have any account?       |  |
|                         | Sign up                       |  |

Once you log in, you'll student account, change your photo, it must be 1:1(square), example 512x512, pressing the account image profile predeterminate, then selected, press save.

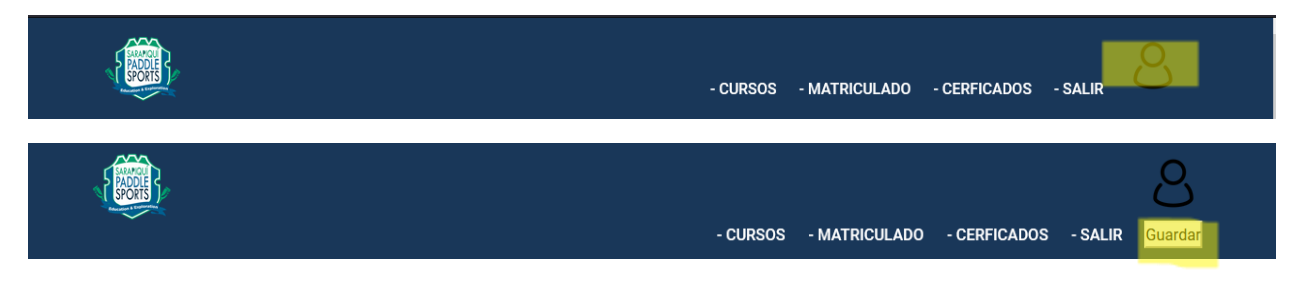

Press Inscriber to Get the course, wait for verification

| ROOT               |            | - C        | URSOS - MATRICULADO - CERFIC | ados - salir |  |  |  |  |
|--------------------|------------|------------|------------------------------|--------------|--|--|--|--|
| Cursos Disponibles |            |            |                              |              |  |  |  |  |
| Nombre             | Inicio     | Final      | Ubicacion                    | Acciones     |  |  |  |  |
| Swift Water Rescue | 2024-09-17 | 2024-09-20 | Rio Puerto Viejo             | Inscribirme  |  |  |  |  |
|                    |            |            |                              |              |  |  |  |  |

## Then you can find the material in inscribed,

| - CURSOS - MATRICULADO - CERFICADOS - SALIR |
|---------------------------------------------|

#### **Cursos Matriculados**

| Nombre             | Inicio     | Final      | Ubicacion        | Acciones     |
|--------------------|------------|------------|------------------|--------------|
| Swift Water Rescue | 2024-09-17 | 2024-09-20 | Rio Puerto Viejo | Ver Material |

## Then, press see to download the file

| Cursos Matriculados           |        |
|-------------------------------|--------|
| Nombre                        | Enlace |
| Equipment List For River      | VER    |
| Manual de Seguridad y Rescate | VER    |
| Safety and Rescue Manual      | VER    |
| Topic List                    | VER    |
|                               |        |

# I certify you can download or carnet ad evaluation pressing Download.

| { STORE } | - CURSOS - MATRICULADO - CERFICADOS - SALIR |
|-----------|---------------------------------------------|
|-----------|---------------------------------------------|

# Certificados

| Nombre                 | Vence     | Carnet   | Evaluacion |
|------------------------|-----------|----------|------------|
| Swift Water Rescue     | 17/9/2026 | Download | Download   |
| Raft Paddle Techniques | 18/9/2026 | Download | Download   |